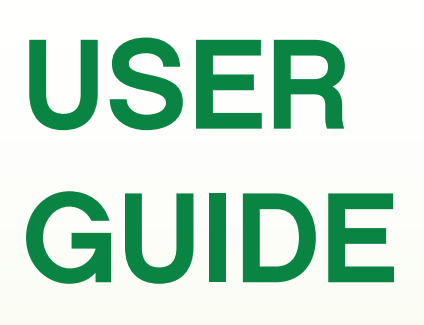

## OBTAINING ONLINE TENANCY HISTORY AND CREDIT REPORTS – MEMBER'S GUIDE

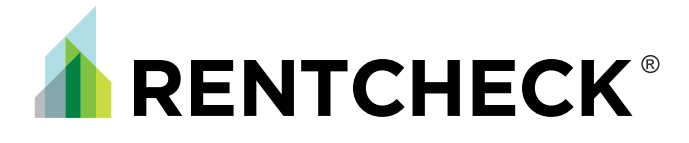

# TABLE OF CONTENT

| Member Log In                   | 3  |
|---------------------------------|----|
| Tips for the most comprehensive |    |
| Report results                  | 4  |
| Ordering your Rentcheck Report  | 5  |
| Accessing your Rentcheck Report | 11 |
| Reporting an Applicant's Status | 12 |
| Schedule "A" - Consent Form     | 13 |

### **MEMBER** LOG IN

[1] Open a new internet browser window and enter www.rentcheck.ca to access our home page

[2] Click on "Member Login" to access the Login page \_\_\_\_\_

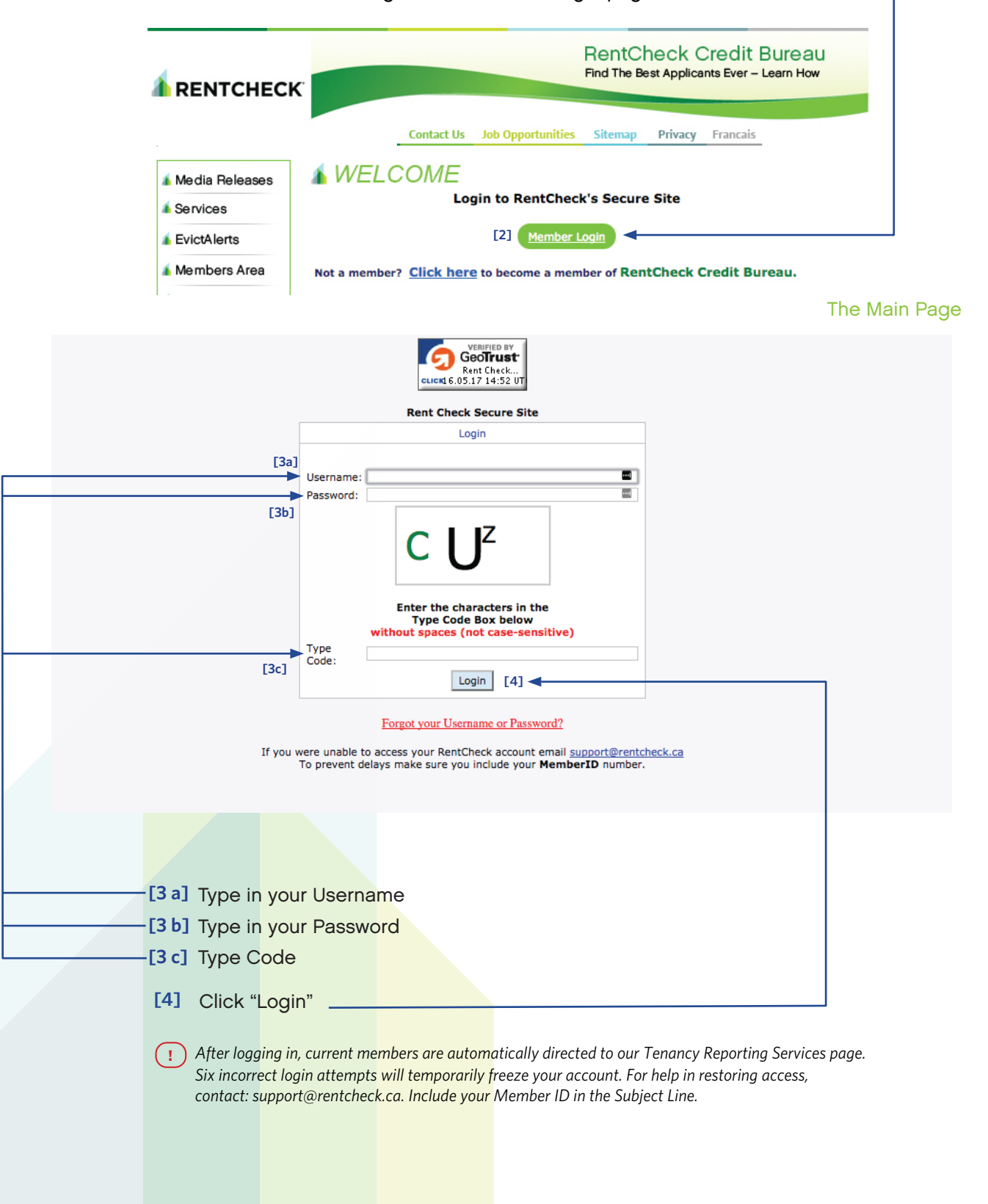

### TIPS FOR THE MOST COMPREHENSIVE REPORT RESULTS

#### [5] For the most accurate and complete Tenancy History and Credit Reports:

- i. Signed Consent from your applicant. If using your own rental application form attach Schedule "A" or use Rentcheck's rental application form
- ii. Ensure you input the legal name, date of birth and address of the applicant\*

#### (!) Important Points to Remember:

- Do not destroy consent documents (such as Rental Applications or Schedule "A" forms) signed by applicant(s); this information should be kept for seven (7) years
- Verify applicant by reviewing 2 pieces of government-issued identification

Providing a social insurance number is solely at the discretion of the applicant.

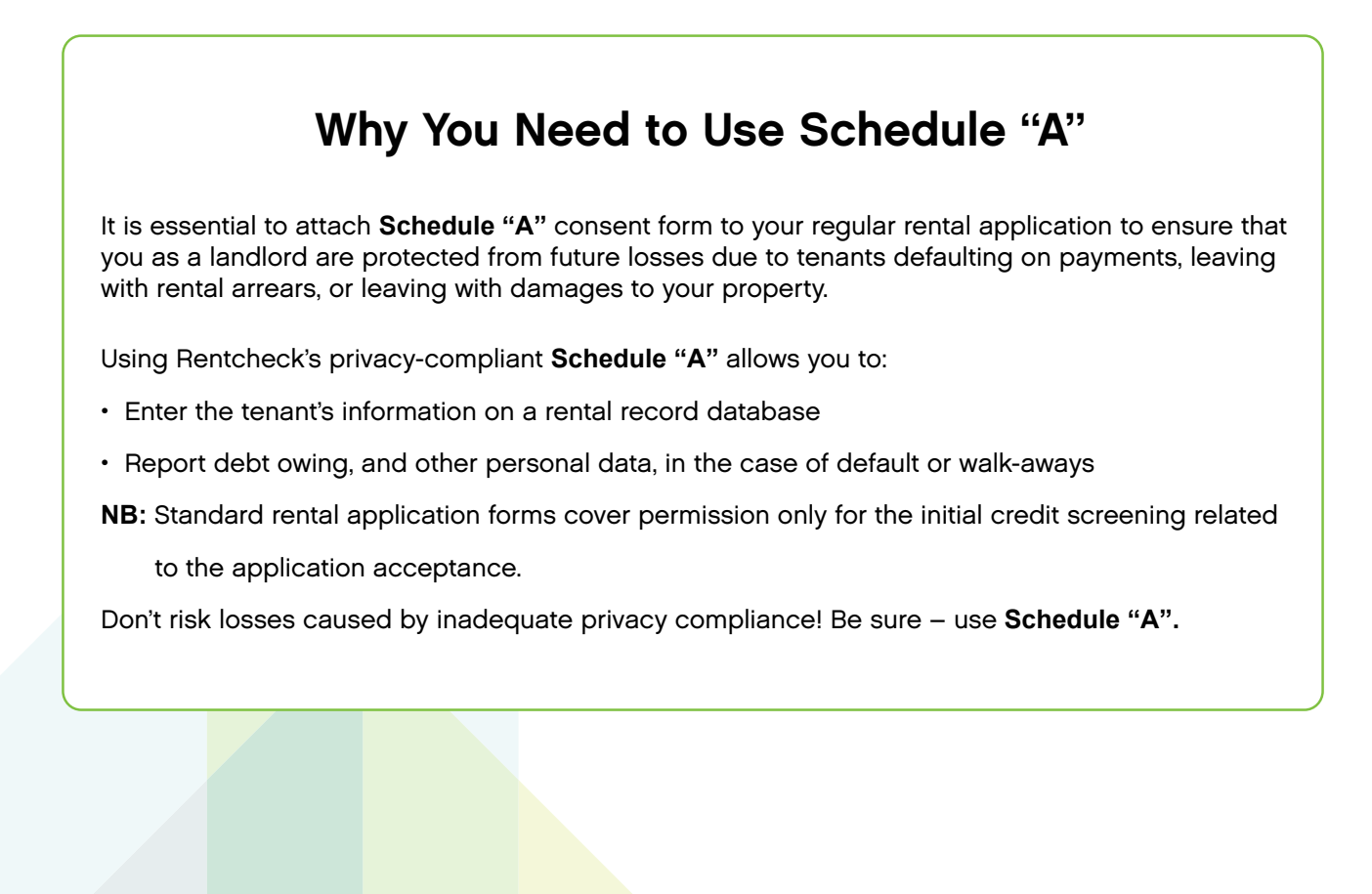

### **ORDERING YOUR** RENTCHECK REPORT

|   | To join our mailing list, please provide us with your Email                                                                                                    | Go                                                                                                    |
|---|----------------------------------------------------------------------------------------------------|----------------------------------------------------------------------------------------------------|
|   | TENANCY REPORT         Action         Forgot Password? Please click HERE to reset.         MyAccount Registrations                                                                                          | RTING SERVICES Description Login and Account Information Edit your Username and/or Password                                                                                                    |
| - | START Here to Order Reports [6]         Shopping Cart         Shopping Cart         View/Print Reports<br>(for previous 7 days)         Report Application Status         Rent Check Online Learning Centre | Order Reports and Report Results Conduct Tenancy Application searches, be able to view your reports and/or report the status of Tenancy Applications previously searched. Important Note: Effective 2007/10/03 you must complete the status of all your searches that are over 7 days old prior to accessing any new ones. Please go to Report Application Status for details. How should I report the status of an applicant? Click here for a complete User Guide. |
|   |                                                                                                    |                                                                                                    |

Tenancy Reporting Services Page

- [6] Click "Start here to order Reports"

### **ORDERING YOUR** RENTCHECK REPORT

#### RENTCHECK SEARCH FORM

- A) Select property account from \* Bill to account pull-down list
- B) Select Language (English or French)
- C) Enter \*Requestor's information (your name or any tag for your own record)
- D) Enter Title (optional)
- E) Enter applicant's \*First name, initial and legal \*Last name
- F) Enter applicant's \*DOB following the pattern yyyymmdd

N.B. Validate applicant's full name and DOB using government-issued ID

G) Enter SIN (optional)

#### RENTCHECK SEARCH FORM

H) The address search field is connected directly to AddressComplete (Canada Post)

- 1. By selecting the flag in the bottom right of the control, you can change the country as required. (Presently USA and Canada available)
- 2. Postal Code/Zip Code or Unit/Street No/Street name, the system will suggest results as you type
- 3. <u>Select</u> the address from the pull-down menu and the system will auto-complete all fields required
- I) Enter Number of years at residence (optional)
- J) Enter Phone# (Day and Evening) (optional)

(Click AddressComplete Mini User guide link for training)

#### (!) If applicant has been living less than 1 year at the current address, the former address is required.

- K) Repeat 1, 2, 3, I, J steps for the former address entry
- L) Click Search to process a request or Clear to erase an entered data and start over

| Keep typing your address t                                 | o display more results |                         |
|------------------------------------------------------------|------------------------|-------------------------|
| N2P 2W2, 110, Steepleridge St                              | , Kitchener, ON        |                         |
| N2P 2W2, 113, Steepleridge St                              | , Kitchener, ON        |                         |
|                                                            | Select Country         | Editable                |
|                                                            | oner opundy E          | StreetName:             |
| 2P 2W2 11                                                  |                        | Street No: Unit:        |
| EW Click here for the AddressComp                          | lete Mini User Guide   | 200 2                   |
| Applicant's Former Address<br>Input POSTAL/ZIP CODE then S | TR#:                   | Editable<br>StreetName: |
| NEW Click here for the AddressComp                         | lete Mini User Guide   | Street No: Unit:        |
| Number of years at residence                               | Phone (Day):           | Phone (Evening):        |
|                                                            |                        |                         |
| << Search Clear<br>[L]                                     |                        |                         |

This is not a report yet but a summary of your request.

You may proceed with a payment or do another search and checkout later.

The status of your request in the shopping cart will remain Pending until you checkout or delete it.

| >1      | This page will time out in 15 min<br>If you require more time to arrange<br>and complete the transaction.<br><b>Date</b><br>8/4/2016 3:02:00 PM<br>Delete Selection(s) | e the payment information - sign out, then sign in,<br>Description<br>Caller:Mariia - Investigated:Julia<br>Lachuk -rpt: TU RC -Scoring -<br>Fraud | Proceed to a shop<br>Status<br>Pending | Subject Investigated<br>Julia Roberts<br>Subtotal<br>Tax GST/HST# 800574667RT0001<br>Total | mation of your<br>Price \$<br>22.50<br>\$22.50<br>\$2.93<br>\$25.43 | Delete     | ] —  |
|---------|----------------------------------------------------------------------------------------------------|----------------------------------------------------------------------------------------------------|----------------------------------------|--------------------------------------------------------------------------------------------|---------------------------------------------------------------------|------------|------|
| > ]     | This page will time out in 15 min<br>If you require more time to arrange<br>and complete the transaction.<br>Date<br>8/4/2016 3:02:00 PM<br>Delete Selection(s)        | e the payment information - sign out, then sign in,<br>Description<br>Caller:Mariia - Investigated:Julia<br>Lachuk -rpt: TU RC -Scoring -<br>Fraud | Proceed to a shop<br>Status<br>Pending | Subject Investigated<br>Julia Roberts<br>Subtotal                                          | mation of your<br>Price \$<br>22.50<br>\$22.50                      | Delete     | ] —  |
| 4       | This page will time out in 15 min<br>If you require more time to arrange<br>and complete the transaction.<br>Date<br>8/4/2016 3:02:00 PM                               | e the payment information - sign out, then sign in,<br>Description<br>Caller:Mariia - Investigated:Julia<br>Lachuk -rpt: TU RC -Scoring -<br>Fraud | Proceed to a shop<br>Status<br>Pending | Subject Investigated Julia Roberts                                                         | Price \$<br>22.50                                                   | Delete     | ] —  |
|         | This page will time out in 15 min<br>If you require more time to arrange<br>and complete the transaction.<br>Date                                                      | be the payment information - sign out, then sign in, Description                                                                                   | Status                                 | Subject Investigated                                                                       | mation of your<br>Price \$                                          | Delete     |      |
| ľ       | This page will time out in 15 min<br>If you require more time to arrange                                                                                               | the payment information - sign out, then sign in,                                                                                                  | proceed to a shop                      | pping cart Print this page as a confir                                                     | mation of your                                                      | r request. |      |
| 2       | MemberID: 17010.0001<br>Shopping Cart Items Sun                                                                                                    | Tenang                                                                                                    | y Reporting S                          | ervices                                                                                    | 1                                                                   | SIGN OUT   | [D]- |
| D       | )) Click <b>SIGN OUT</b>                                                                                                    | to stop and finish later                                                                                                    |                                        |                                                                                            |                                                                     |            |      |
| С       | ) To cancel a req                                                                                                    | uest, select the entry in                                                                                                    | n delete d                             | column and click <b>Delete S</b>                                                           | Selection                                                           | (s) ┥      |      |
| lf<br>p | <sup>;</sup> you require more<br>proceed to a shop                                                                                                    | e time to arrange the pa<br>pping cart and complete                                                                                                | ayment ir<br>e a trans                 | nformation - Sign out, thei<br>action.                                                     | n sign in,                                                          |            |      |
| Y       | 'ou will have 15 mi                                                                                                    | n to process the payme                                                                                                    | ent.                                   |                                                                                            |                                                                     |            |      |
|         |                                                                                                    |                                                                                                    | ore repor                              | rts                                                                                        |                                                                     |            |      |
| В       | 3) Click <b>Do Anothe</b>                                                                                                    | Fr Search to request mo                                                                                                    |                                        |                                                                                            |                                                                     |            |      |

You may:

- A. Checkout to proceed with a payment now
- B. Do Another Search to request more reports and pay later
- C. Cancel a request by selecting the entry in delete (last) column and clicking Delete Selection(s)
- D. SIGN OUT to stop and finish later

| Date                                                                                                    | Description                                                                                                    | Status                                                                                     | Subject Investigated                                                                                                    | Price \$                                                | Delete                                               |
|----------------------------------------------------------------------------------------------------|----------------------------------------------------------------------------------------------------|--------------------------------------------------------------------------------------------|----------------------------------------------------------------------------------------------------|---------------------------------------------------------|------------------------------------------------------|
| 12/4/2009 12:25:00<br>PM                                                                                                    | Caller:jaytest -<br>Investigated:kelly asdf -<br>rpt: RC                                                                                                    | Pending                                                                                    | kelly asdf                                                                                                    | 21.00                                                   |                                                      |
| Delete Selection(s)                                                                                                    | [7]                                                                                                    |                                                                                            | Subtotal                                                                                                    | \$21.00                                                 |                                                      |
|                                                                                                    |                                                                                                    |                                                                                            | Тах                                                                                                    | \$1.05                                                  |                                                      |
|                                                                                                    |                                                                                                    |                                                                                            | Total                                                                                                    | \$22.05                                                 |                                                      |
| Do Another Search                                                                                                    | [8]                                                                                                    |                                                                                            | [9] d                                                                                                    | neckout 🚽                                               |                                                      |
| b) Do Another Se                                                                                                    | earch: click Do Anothe                                                                                                    | r Search                                                                                   |                                                                                                    |                                                         |                                                      |
| <b>c) Checkout: do t</b><br>Ensure tha                                                                                                    | this when you have fin<br>t your report pack                                                                                                    | ished searc                                                                                | thing and wish to get yo<br>tains all of the optic                                                                                                    | u <b>r reports.</b><br><sup>Your Sh</sup><br>ons you ha | hopping Cart<br>Ve request                           |
| <b>c) Checkout: do t</b><br>Ensure tha<br>Ensure tha                                                                                                    | this when you have fin<br>It your report pack<br>It all of the informa                                                                                                    | ished searc                                                                                | thing and wish to get yo<br>tains all of the optic<br>entered is correct.                                                                              | ur reports.<br>Your Sh<br>ons you ha                    | hopping Cart<br>Ve request                           |
| c) Checkout: do t<br>Ensure tha<br>Ensure tha<br>! Status will                                                                                                    | this when you have fin<br>It your report pack<br>It all of the informa<br>remain as pendir                                                                                   | ished search<br>age contraction you<br>ation you                                           | thing and wish to get yo<br>tains all of the optic<br>entered is correct.<br>ou make payment                                                           | ur reports.<br>Your Sh<br>ons you ha<br>via Credit      | opping Cart<br>ve request<br>Card or In              |
| <ul> <li>c) Checkout: do the Ensure that Ensure that</li> <li>1) Status will</li> <li>7) Click "Deletion of the Status will</li> </ul>                                                                                                    | this when you have fin<br>it your report pack<br>it all of the informa<br>remain as pendir<br>ete Selection(s)" to                                                           | ished search<br>age contration you<br>ing until you                                        | thing and wish to get yo<br>tains all of the optic<br>entered is correct.<br>ou make payment<br>the Pending Report                                     | Your Sh<br>Your Sh<br>Ions you ha<br>Via Credit         | opping Cart<br>ve request<br>Card or In              |
| <ul> <li>c) Checkout: do f</li> <li>Ensure tha</li> <li>Ensure tha</li> <li>Status will</li> <li>7 ] Click "Deletion (2006)</li> </ul>                                                                                                    | this when you have fin<br>at your report pack<br>at all of the informat<br>remain as pendir<br>ete Selection(s)" to<br>Another Search" to                                    | ished search<br>ation you<br>ng until y<br>o delete                                        | thing and wish to get yo<br>tains all of the optic<br>entered is correct.<br>ou make payment<br>the Pending Report<br>ct another Report b              | Your Sh<br>Your Sh<br>ons you ha<br>via Credit          | opping Cart<br>ve request<br>Card or In<br>cking out |
| <ul> <li>c) Checkout: do la Ensure tha Ensure tha</li> <li>1 Status will</li> <li>7 Click "Deleters"</li> <li>8 Click "Do la Click "Chestore that the second second</li></ul> | this when you have fin<br>at your report pack<br>at all of the informat<br>remain as pendir<br>ete Selection(s)" to<br>Another Search" to<br>ock Out"                        | ished search<br>age contration you<br>ation you<br>ag until y<br>o delete<br>o conduc      | thing and wish to get yo<br>tains all of the optic<br>entered is correct.<br>ou make payment<br>the Pending Report<br>et another Report b              | Your Sh<br>Your Sh<br>ons you ha<br>via Credit          | Card or In                                           |
| <ul> <li>c) Checkout: do to the Ensure that Ensure that Ensure that</li> <li>Status will</li> <li>Click "Deletion of Click "Che This will table</li> </ul>                                                                                                    | this when you have fin<br>at your report pack<br>at all of the informat<br>remain as pendir<br>ete Selection(s)" to<br>Another Search" to<br>ock Out"<br>ke you to the Onlin | ished search<br>age contra<br>ation you<br>ng until y<br>o delete<br>o conduct<br>ne Payme | thing and wish to get yo<br>tains all of the optic<br>entered is correct.<br>ou make payment<br>the Pending Report<br>at another Report b<br>ent Page. | Your Sh<br>Your Sh<br>ons you ha<br>via Credit          | Card or In                                           |

08

| 1                                             |                                                                        | Unit                         |                                         |                                    | Price            |        |          |              |
|-----------------------------------------------|------------------------------------------------------------------------|------------------------------|-----------------------------------------|------------------------------------|------------------|--------|----------|--------------|
| 182                                           | Caller:RENT CHECK - Investigated:JOHN                                  | TEST - CAD 3                 | .75                                     | CAD                                | 36.75            |        |          |              |
|                                               | rpt: EQ RC -Scoring -Fraud -BNI                                        | Tax                          | 81 A                                    | CAD                                | 1.0.4            |        |          |              |
|                                               |                                                                        | Total                        |                                         | CAD                                | 38.59            |        |          |              |
| « Return to                                   | Rent Check Credit Bureau                                               |                              |                                         |                                    |                  |        |          |              |
| Pay With                                      | Your Credit Card                                                       | Pay From Y                   | our Ba                                  | nk Acc                             | ount             |        |          |              |
| Cardholder                                    | Name                                                                   | Conline Online               | Pay directl<br>account us<br>Online ser | ly from yo<br>sing the IN<br>vice. | ir bank<br>TERAC |        |          |              |
| Credit Card                                   | Number                                                                 | Trans and                    | [ 11a ]                                 | 2.000                              |                  |        |          |              |
|                                               | C                                                                      | Email<br>brenda@rentcher     | k ca                                    |                                    |                  |        |          |              |
| Expiry Date(                                  | MMYY)                                                                  | brendaggrentenee             | 1.68                                    |                                    |                  |        |          |              |
| Email                                         |                                                                        | A confirmation er            | mail will be :                          | sent to thi                        | U.               |        |          |              |
| Eman                                          |                                                                        | F111. ]                      |                                         |                                    |                  |        |          |              |
| A confirmation                                | n email will be sent to this address.                                  | Pau From                     | Your Bank A                             | ccount                             |                  |        | _        |              |
| C                                             | b Your Gradit Card                                                     | -ay rom                      | Total Charles P                         | No. Walth                          |                  |        |          |              |
| Pay wit                                       | n Your Credit Card                                                     | The Interac Onlin            | ne service is                           | s a new p                          | yment            |        |          |              |
| [10b]                                         |                                                                        | services on the l            | s you to pay<br>nternet dire            | ctly from                          | our bank         |        |          |              |
| 10 ] Paving                                   | with Credit Card                                                       |                              |                                         |                                    |                  |        |          |              |
|                                               |                                                                        |                              | Т                                       | he Online                          | Pavment Pa       | ge     |          |              |
|                                               | II out the left side of the page                                       |                              |                                         |                                    | 1                | 0      |          |              |
| — [10b]C                                      | ick "Pay With Your Card"                                               |                              |                                         |                                    |                  |        |          |              |
| 11] Paying                                    | from your Bank Account (Interac                                        | c):                          |                                         |                                    |                  |        |          |              |
| [11a] En                                      | ter your email address                                                 |                              |                                         |                                    |                  |        |          |              |
|                                               | ick "Pay from Your Pank Account"                                       | 13                           |                                         |                                    |                  |        |          |              |
|                                               | ick Fay from four ballk Account                                        |                              |                                         |                                    |                  |        | _        |              |
|                                               | do not click on either "Pay with Y<br>rder will remain as pending.     | our Credit (                 | Card" O                                 | R "Pay                             | from Y           |        | nk Acco  | ount"        |
| !) If you o<br>your or<br>After cl<br>be dire | licking on either "Pay with Your C<br>octed to the Tenancy Reporting S | redit Card" (<br>ervices Pag | or "Pay f<br>e.                         | from Ye                            | our Banl         | (71000 | unt" you | ı will<br>[1 |

port sult esult **[12]** Perform a Search [13] [12] Click Result to view your report Provide the second second seco [13] Perform another Search [14] Click SIGN OUT -

### **ACCESSING YOUR** RENTCHECK REPORT

| ING SERVICES Description ogin and Account Information dit your Username and/or Password                                                                                                    |
|----------------------------------------------------------------------------------------------------|
| ogin and Account Information<br>dit your Username and/or Password                                                                                                    |
|                                                                                                    |
| Order Reports and Report Results<br>onduct Tenancy Application searches, be able to<br>lew your reports and/or report the status of Tenancy<br>pplications previously searched.<br>mportant Note:<br>f all your searches that are over 7 days old prior to<br>ccessing any new ones. Please go to <u>Report</u><br><u>pplication Status</u> for details.<br>ow should I report the status of an applicant? <u>Click</u><br>ere for a complete User Guide. |
|                                                                                                    |

[15] To access your recent Reports, click "View/Print Reports"

This will take you to the Rent Check Search Results Page.

| Print Selected Rep | ports                                     |                                                                                       |                                                               | View/Print Commercial Repo |
|--------------------|-------------------------------------------|---------------------------------------------------------------------------------------|---------------------------------------------------------------|----------------------------|
| ent Check Onlin    | e Training Gu                             | lde                                                                                   |                                                               |                            |
| Disease            | th constitution                           | and the Denut link he                                                                 | low they attals it to an even some second .                   |                            |
| Please w           | ait until you                             | u see the kesult link de                                                              | low, then click it to access your report.                     |                            |
| ent Check Sear     | ch Results - (D<br>)n                     | Ouring the last 7 days)<br>Applicant Name                                             | Bill To Account                                               | Report                     |
| 3/11/2016          | L0:04:00 AM                               | ASDFASDF ASDFASDF                                                                     | COLBORNE STREET (70083.1001)                                  | Result                     |
| 3/9/2016 9:        | 49:00 AM                                  | KELLY TESTBYRO                                                                        | COLBORNE STREET (70083.1001)                                  | Result                     |
|                    | 1                                         |                                                                                       |                                                               | <b>[</b> 16 ]              |
| Perform a Search   |                                           |                                                                                       |                                                               |                            |
| [ 17 ]             |                                           |                                                                                       |                                                               |                            |
| [17]               | [16] <b>C</b>                             | lick Result to view y                                                                 | your report                                                   |                            |
| [17]               | [16] Cl                                   | lick Result to view y                                                                 | your report<br>for up to seven (7) days after they hav        | ve been processed.         |
| [17]               | [16] Cl                                   | lick Result to view y<br>s can be retrieved                                           | your report<br>for up to seven (7) days after they hav        | ve been processed.         |
| [17]               | [16] Cl<br>Peport<br>[17] Pe              | lick Result to view y<br>s can be retrieved<br>erform another Sea                     | your report<br>for up to seven (7) days after they hav<br>rch | /e been processed.         |
| [17]               | [16] Cl<br>Peport<br>[17] Pe              | lick Result to view y<br>s can be retrieved<br>erform another Sear<br>ick SIGN OUT    | your report<br>for up to seven (7) days after they hav        | ve been processed.         |
| [17]               | [16] Cl<br>Peport<br>[17] Pe<br>[18] Cl   | lick Result to view y<br>s can be retrieved<br>erform another Sear<br>ick SIGN OUT —  | your report<br>for up to seven (7) days after they hav<br>rch | /e been processed.         |
| [17]               | [16] C <br>PReport<br>[17] Pe<br>[18] C   | lick Result to view y<br>s can be retrieved<br>erform another Sear<br>ick SIGN OUT    | your report<br>for up to seven (7) days after they hav<br>rch | /e been processed.         |
| [17]               | [16] C<br>Report<br>- [17] Pe<br>[18] C   | lick Result to view y<br>s can be retrieved<br>erform another Sear<br>ick SIGN OUT —— | your report<br>for up to seven (7) days after they hav<br>rch | /e been processed.         |
| [17]               | [16] Cl<br>Report<br>- [17] Pe<br>[18] Cl | lick Result to view y<br>s can be retrieved<br>erform another Sear<br>ick SIGN OUT —— | your report<br>for up to seven (7) days after they hav<br>rch | /e been processed.         |

### **REPORTING AN APPLICANT'S STATUS**

#### Seven (7) days after a Credit Check is performed, you must report the application Status

[19] Select Status first, then all highlighted columns for each applicant

Continue reporting Status for all outstanding applicants, then click Save Changes

For Example:

If you selected status **Approved with conditions**, the next mandatory columns - **Conditions** (all applicable), **Move In Status, Resident Type, Rent Due Date** 

If you selected **Declined**, no other columns will be highlighted

Click Save Changes when status reporting completed.

#### Status Legend

Approved - application accepted, your tenant moved or moving in

Approved with Conditions – application accepted if conditions satisfied

Declined – application rejected

Declined with reasons - application rejected with a reason explained

Cancelled – applicant withdrew the rental application

Co-op BOD – application must be reviewed by Co-op Board of directors before making a decision

Debtor Search - search performed for the applicant in collection

| MemberID:        | 1.0000         |               |                                                            |        |                                                       | Tenancy Reporting Se                                                     | avices            |                                                                                                    |                                                                                      |          |                      | SIGH OUT                            |
|------------------|----------------|---------------|------------------------------------------------------------|--------|-------------------------------------------------------|--------------------------------------------------------------------------|-------------------|----------------------------------------------------------------------------------------------------|--------------------------------------------------------------------------------------|----------|----------------------|-------------------------------------|
| Save Change      | s              |               |                                                            |        |                                                       |                                                                          |                   |                                                                                                    |                                                                                      |          |                      |                                     |
| Report Appli     | cation Status  |               |                                                            |        |                                                       |                                                                          |                   |                                                                                                    |                                                                                      |          |                      |                                     |
| View Unresolv    | ed \$          |               | ī                                                          | [ 19 ] |                                                       |                                                                          |                   |                                                                                                    |                                                                                      |          |                      | Print Reports                       |
| Searched<br>Date | Tenant Name    | Avg.<br>Score | Status                                                     |        | Conditions                                            | Reasons                                                                  | Denied<br>Consent | *Move In Status                                                                                                    | Resident Type                                                                        | Rent Due | Date                 | Rent Charged                        |
| 5/2/2016         | KELLY TESTBYRD | N/A           | Select One<br>Approved                                     | p      | Contractor<br>Guarantor approved                      | Select One<br>Airthrit Illegal Sublet<br>ALIAS NAMES<br>Consumer Inquiry | 1                 | Select One     Select One     S | ✓ Single-resident                                                                    | 6/1/2016 | Juni                 | 2015                                |
| 4/18/2016        | KELLY TESTBYRO | N/A           | Cancelled<br>Co-cp BOD review<br>Debter search<br>Declined |        | Select One<br>Availability<br>Co-signor<br>Contractor | Select One<br>Airtin8 Stegal Sublet<br>ALIAS NAMES<br>Consumer Inquiny   |                   | PENDING-In Progress Select One t)                                                                                                    | Guaranter Non-resident<br>Guaranter Resident<br>Dependent/Occupant<br>Superintendent | 0 []     | 567                  | <b>1</b> 2 3 4<br>8 9 10 11         |
| 4/15/2016        | KELLY TESTBRYO | N/A           | Declined with reas                                         | ers.   | Select One<br>Availability<br>Co-signor<br>Contractor | Select One<br>Airtine Islegal Sublet<br>ALIAS NAMES<br>Consumer Inquiry  |                   | (Select One E)                                                                                                    | Single-resident                                                                      | 1)       | 12 13 14<br>19 20 21 | 15 16 17 18<br>22 23 24 25<br>29 30 |
| 4/1/2016         | KELLY TESTBYRO | 592           | Dectrud                                                    | 1      | Solect One<br>Availability<br>Ca-signor<br>Contractor | Select One<br>Airbnb Tilegal Sublet<br>ALTAS NAMES<br>Consumer Insulay   | 0                 | (Select One I)                                                                                                    | Single-resident                                                                      | I)       | This Hon             | th Close                            |

#### SCHEDULE "A" Residential Rental Application Privacy Consent Form

(For one or two co-tenancy applicants otherwise complete a separate application)\*

#### Definitions: Information\*\*

The word "Information" means credit information, personal information, and information about the services you use that are provided by the Landlord as listed in this rental application and information relating to your tenancy at the Premises applied for in this rental application including information regarding the duration of your tenancy, monthly rent, emergency contacts and any matters relating to your lease/tenancy agreement, including misrepresentations relating to, defaults under and/or breaches of your lease/tenancy agreement or any other matter experienced by The Landlord.

"Credit Information" means information about you, including your name, age, date of birth, occupation, place of residence, previous places of residence, occupancy length, marital status, co-occupant's/spouse's/same-sex partner's name and age, number of dependants, particulars of education or professional qualifications, field of employment, places of employment, previous places of employment, employment durations, estimated income, paying habits, outstanding debt obligations, cost of living obligations, involvement in bankruptcy proceedings or landlord and tenant disputes, assets, and banking information (including account and credit card information).

"Personal Information" means information about you other than credit information that is relevant to your suitability as a tenant, including information gathered from references (provided by you to The Landlord) concerning your character, reputation, physical or personal characteristics or mode of living or about any other matter or experience concerning you that is relevant to your suitability as a tenant.

#### Collection, Use and Disclosure of Information:

In consideration for the Landlord accepting you as a tenant and entering into a lease/tenancy agreement with you, you expressly consent to and authorize the following:

- The Landlord may obtain Information about you through a tenancy and/or credit report conducted by <u>Rent Check Credit Bureau</u> and as permitted or required by law. You expressly authorize <u>Rent Check Credit Bureau</u> to provide Credit Information regarding you to The Landlord.
- 2. The Landlord may use Information about you to determine your suitability as a tenant and as permitted or required by law.
- 3. The Landlord may disclose Credit Information about you to <u>Rent Check Credit Bureau</u>, as permitted or required by law, for inclusion within a database of rent-roll information and within a tenancy file on you, for purposes of:
  - · tenant reporting and credit reporting in accordance with provincial credit and consumer reporting acts;
  - establishing a credit history and or rental history;
  - maintaining aggregate statistical data for purposes of tenancy and credit scoring; and
  - · supporting the credit approval process in accordance with governing legislation.
- 4. You expressly authorize <u>Rent Check Credit Bureau</u> to retain positive Credit Information regarding you for the purposes outlined in section 3 above, for up to 20 (twenty) years. Negative Credit Information shall be maintained on record in accordance with provincial credit and consumer reporting acts.
- 5. You agree that all statements on this Residential Rental Application are true and you expressly authorize all references given to release information about you to **the Landlord** for verification subject to sections 1 to 5.

Please provide your consent by checking the following box and signing in the appropriate space below:

| Yes, I have read and agree to the collection, use and disclosure of Information as outlined above. | Yes, I have read and agreed disclosure of Information as o       | e to the collection, use and utlined above. |
|----------------------------------------------------------------------------------------------------|------------------------------------------------------------------|---------------------------------------------|
| I have read, understood and voluntarily agree to the terms and conditions outlined above.          | I have read, understood and ve<br>to the terms and conditions ou | oluntarily agree<br>tlined above            |
| Applicant's Signature                                                                              | X<br>Co-Applicant's Signature                                    | x                                           |
|                                                                                                    | X                                                                | x                                           |
| Print Name                                                                                         | Print Name<br>▼                                                  | v                                           |

Date (yyyy / mm / dd)

Date (yyyy / mm / dd)

\*Signature space is provided for applicant and co-applicant however Rent Check suggests that if more than 2 applicants that the landlord provides additional tenancy applicants with a separate copy of this Residential Rental Application for completion.

\*\*DISCLAIMER: Rent Check does not represent, warrant or guarantee that this Consent Statement will be valid or enforceable in all circumstances or for every landlord. Each individual landlord should modify the language of this Consent Statement to suit their individual circumstances, and should obtain legal advice regarding the appropriate consent to be obtained from their prospective tenants.